Pcクラブ資料 20170322

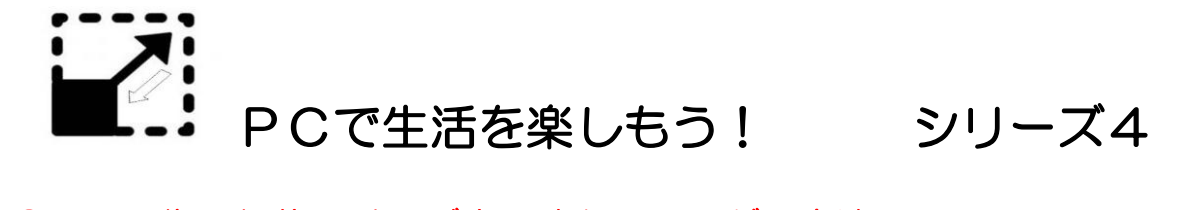

◎ ・画像の編集 サイズ変更やトリミングの方法

## 方法1・WINDOWS LIVE PHOTO GARALLY の活用

PCを右クリック 開くを押す。programfile(x86)押す。 その中のWINDOWS LIVE 開く。 たくさんのプログラムがある。 その中に MOVIE MAKER やPHOTO GARALLY や MAILもある。その中から PHOTO GARALLY を選択。 その中の photo garally.eve を右クリック 「スタート画面にピン止めする」 アイコンができる。

Windows に常備しているソフト

画像のトリミングとサイズ変更が簡単。 編集画面を選択

・トリミングの方法

縦横比を決める。 好きなようにするにはユーザ設定を選択 トリミングのアイコン押すと4画の枠が出てくる。

ハンドルを操作して切り取る画面を作る。ENTERボタン押すと保存 ・サイズ変更

プロパテイのダウンリストボタン押す。サイズ変更を選択

「ユーザ設定」の右横ダウンドロップボタンを押すと

- 最小 640x480 ピクセル
- 小 800x600
- 中 1024x768
- 大 1280x1024
- ユーザ設定 を選んで 右横の最大サイズのところに 横幅が大きいときは 横幅を自分の欲するサイズを入れる
   250PX 400PX 等 自由にできる。
   縦長のときは 縦長の寸法になるので注意
- 方法2
   この知識を基礎技術として以て

   送る画像の上で右クリック

送る ⇒ メール受信者 として 大中小 を決める方法もある。 方法3 フォトショップエレメントの活用 ソフト購入が必要

イメージ ⇒ サイズ変更 ⇒ 画像解像度 出好きな大きさに決 める。

## 文責:垣内 章 20170322